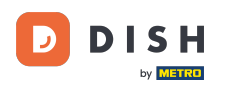

i

Bun venit la Tabloul de bord pentru comenzi DISH. În acest tutorial, vă vom arăta cum să anulați o comandă cu un raționament.

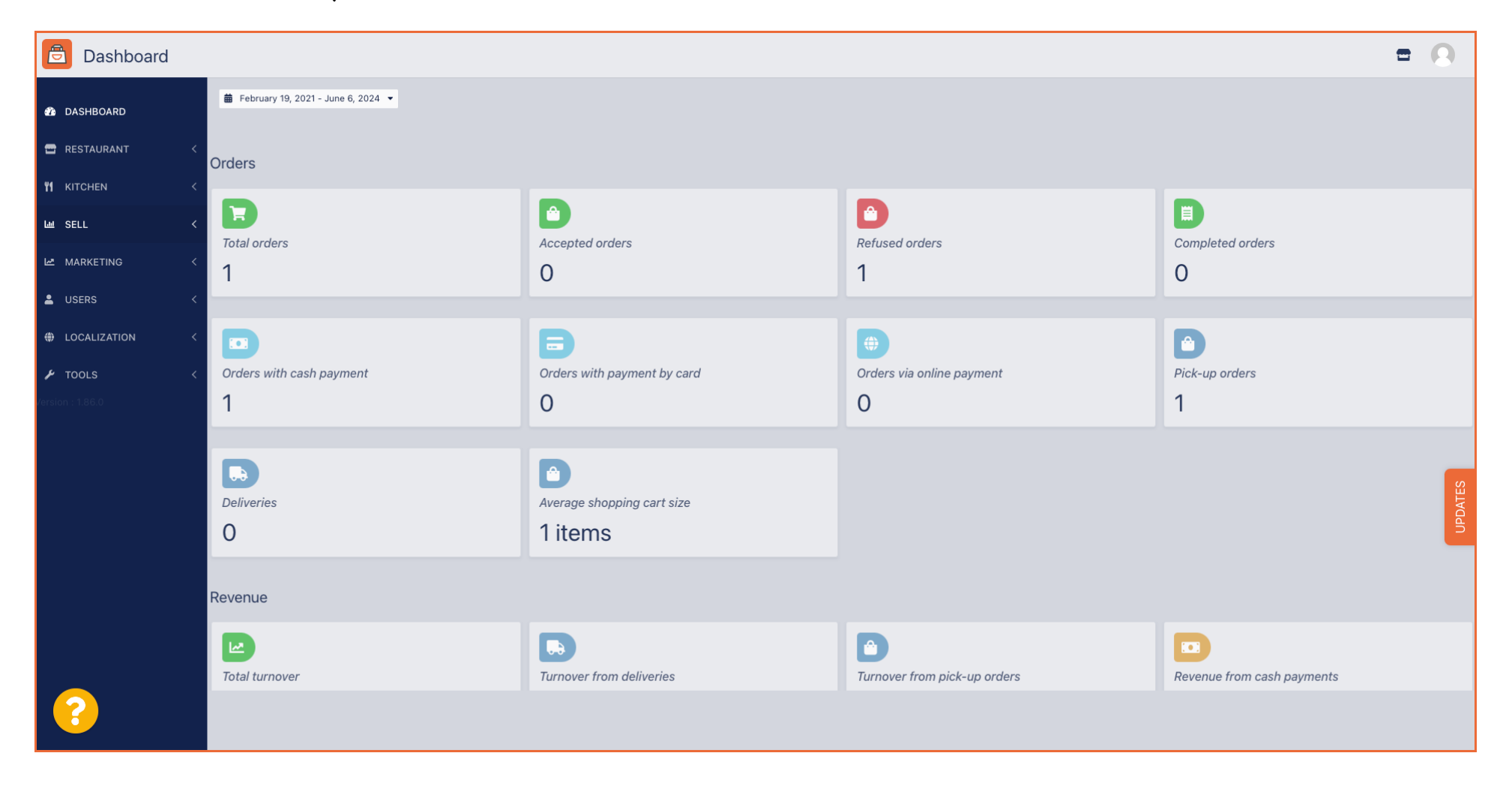

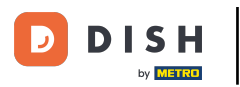

Comandă DISH - Cum anulez o comandă cu raționament pe tabloul de bord?

#### Mai întâi, faceți clic pe Vânzări .

| Dashboard        |                                      |                             |                              | = 0                                                                                                    |
|------------------|--------------------------------------|-----------------------------|------------------------------|----------------------------------------------------------------------------------------------------|
| 🕉 DASHBOARD      | ■ February 19, 2021 - June 6, 2024 ▼ |                             |                              |                                                                                                    |
| 🖶 RESTAURANT 🧹   | Orders                               |                             |                              |                                                                                                    |
| ₩ KITCHEN <      |                                      |                             |                              |                                                                                                    |
| لس SELL <        | Total orders                         | Accepted orders             | Refused orders               | Completed orders                                                                                                |
| 🗠 MARKETING <    | 1                                    | 0                           | 1                            | 0                                                                                                    |
| LUSERS <         |                                      |                             |                              | •                                                                                                    |
| LOCALIZATION <   |                                      | 8                           |                              |                                                                                                    |
| 🖌 TOOLS <        | Orders with cash payment             | Orders with payment by card | Orders via online payment    | Pick-up orders                                                                                                  |
| Version : 1.86.0 | 1                                    | 0                           | 0                            | 1                                                                                                    |
|                  |                                      |                             |                              |                                                                                                    |
|                  |                                      |                             |                              |                                                                                                    |
|                  | Deliveries                           | Average shopping cart size  |                              | DATES                                                                                                    |
|                  | 0                                    | 1 items                     |                              | a di seconda di seconda di seconda di seconda di seconda di seconda di seconda di seconda di seconda di seconda |
|                  |                                      |                             |                              |                                                                                                    |
|                  | Revenue                              |                             |                              |                                                                                                    |
|                  |                                      |                             |                              |                                                                                                    |
|                  | Total turnover                       | Turnover from deliveries    | Turnover from pick-up orders | Revenue from cash payments                                                                                      |
| ?                |                                      |                             |                              |                                                                                                    |

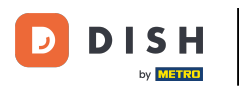

### Apoi faceți clic pe submeniul Comenzi .

| Dashboard        |                                  |                                    |                              | = 0                        |
|------------------|----------------------------------|------------------------------------|------------------------------|----------------------------|
| 🙆 DASHBOARD      | February 19, 2021 - June 6, 2024 |                                    |                              |                            |
|                  | Orders                           |                                    |                              |                            |
| Le SELL          |                                  |                                    |                              |                            |
| Orders           | 1                                | 0                                  | 1                            | 0                          |
| MARKETING <      |                                  |                                    |                              | D                          |
| USERS <          | Orders with cash payment         | Orders with payment by card        | Orders via online payment    | Pick-up orders             |
|                  | 1                                | 0                                  | 0                            | 1                          |
| Version : 1.86.0 | Deliveries                       | Average shopping cart size 1 items |                              | UPDATES                    |
|                  | Revenue                          |                                    |                              |                            |
|                  | Le<br>Total turnover             | Turnover from deliveries           | Turnover from pick-up orders | Revenue from cash payments |
| ?                |                                  |                                    |                              |                            |

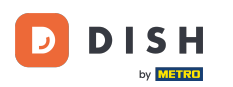

#### Acum aveți o imagine de ansamblu asupra tuturor comenzilor dvs.

| Crders           |        |         |         |           |                |                 |                     |       |            |           |                   |                 |                   |                 |           |         |          |          |                    |              | 0    |
|------------------|--------|---------|---------|-----------|----------------|-----------------|---------------------|-------|------------|-----------|-------------------|-----------------|-------------------|-----------------|-----------|---------|----------|----------|--------------------|--------------|------|
| 🙆 DASHBOARD      |        | Swit    | ch to r | mapped    | l view Downloa | ad CSV list 🛛 🗴 | Download Excel list |       |            |           |                   |                 |                   |                 |           |         |          |          |                    |              | T    |
| RESTAURANT       | <      |         |         | ID t      | PLACE          | CUSTOMER        | E-MAIL              | PHONE | TYPE       | EXECUTION | EXECUTION<br>DATE | STATUS          | PAYMENT<br>STATUS | PAYMENT         | PACKAGING | TOTAL F | RECEIPTS | DISCOUNT | TRANSACTION        | DELIVERY     | ₽    |
|                  | <<br>  |         | ,       | OFIEJ     |                |                 |                     |       | Collection | 10:00     | 06 06 2024        | In<br>treatment | Open              | Cash<br>payment |           | €10,00  |          | 0.00     |                    |              |      |
| Orders           | Ť      |         | ø       | 0<br>SONS |                |                 |                     |       | Collection | 14:25     | 04 06 2024        | Cancelled       | Cancelled         | Cash            |           | €10,00  |          | 0.00     |                    |              |      |
| Delivery         |        |         | -       |           |                |                 |                     |       |            |           |                   |                 |                   |                 |           |         |          |          |                    |              |      |
|                  | <<br>< |         |         |           |                |                 |                     |       |            |           |                   |                 |                   |                 |           |         |          |          |                    |              |      |
|                  | <      |         |         |           |                |                 |                     |       |            |           |                   |                 |                   |                 |           |         |          |          |                    |              |      |
| 🖌 tools          | <      |         |         |           |                |                 |                     |       |            |           |                   |                 |                   |                 |           |         |          |          |                    |              |      |
| Version : 1.86.0 |        |         |         |           |                |                 |                     |       |            |           |                   |                 |                   |                 |           |         |          |          |                    |              | LES  |
|                  |        |         |         |           |                |                 |                     |       |            |           |                   |                 |                   |                 |           |         |          |          |                    |              | UPDA |
|                  |        |         |         |           |                |                 |                     |       |            |           |                   |                 |                   |                 |           |         |          |          |                    |              |      |
|                  |        |         |         |           |                |                 |                     |       |            |           |                   |                 |                   |                 |           |         |          |          |                    |              |      |
|                  |        |         |         |           |                |                 |                     |       |            |           |                   |                 |                   |                 |           |         |          | Privacy  | Settings   FAQ   N | lew Features |      |
| ?                |        |         |         |           |                |                 |                     |       |            |           |                   |                 |                   |                 |           |         |          |          |                    |              |      |
|                  |        | Article | es per  | page      | 100 -          |                 |                     |       |            |           |                   |                 |                   |                 |           |         |          |          |                    |              |      |

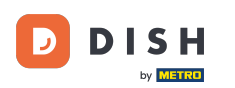

## • Faceți clic pe În tratament de sub Status pentru a modifica starea comenzii.

| Orders           |                                                                                                    | • •    |
|------------------|----------------------------------------------------------------------------------------------------|--------|
| 🚳 DASHBOARD      | Switch to mapped view Download CSV list                                                                                                    | ۲      |
| E RESTAURANT     | CUSTOMER     PHONE     EXECUTION     EXECUTION     PAYMENT       ID     17     PLACE     E-MAIL     TYPE     TIME     DATE     PAYMENT     PAYMENT     PACKAGING TOTAL RECEIPTS DISCOUNT     TRANSACTION     DELIVER       ID     ADDRESS     TIME     DATE     STATUS     STATUS     TIME     ADDRESS | ۲<br>s |
| YI KITCHEN       |                                                                                                    |        |
| Luu SELL         | ✓ OFIEJ Collection 10:00 06 06 2024 treatment payment                                                                                                    |        |
| Orders           | 0 Collection 14:25 04 06 2024 Cancelled Cancelled Cancelled Cancelled € 0.00 0.00 payment                                                                                                    |        |
| Delivery         |                                                                                                    |        |
| MARKETING        |                                                                                                    |        |
| LUSERS           |                                                                                                    |        |
| LOCALIZATION     |                                                                                                    |        |
| 🖌 TOOLS          |                                                                                                    |        |
| Version : 1.86.0 |                                                                                                    |        |
|                  |                                                                                                    | DATE   |
|                  |                                                                                                    | 5      |
|                  |                                                                                                    |        |
|                  |                                                                                                    |        |
|                  |                                                                                                    |        |
|                  | Privacy Settings   FAQ   New Featur                                                                                                    | es     |
| <u>?</u>         |                                                                                                    |        |
|                  | Articles per page 100 •                                                                                                    |        |

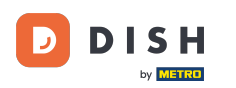

#### Odată ce ați terminat, apare un mic meniu cu opțiunile disponibile.

| Orders            |   |         |            |          |                  |          |                  |                     |       |            |                   |            |           |           |           |           |         |          |           |                    | =            | 0       |
|-------------------|---|---------|------------|----------|------------------|----------|------------------|---------------------|-------|------------|-------------------|------------|-----------|-----------|-----------|-----------|---------|----------|-----------|--------------------|--------------|---------|
| DASHBOARD     D   |   | Swit    | tch to     | mappe    | d view           | Download | I CSV list       | Download Excel list | 1     |            |                   |            |           |           |           |           |         |          |           |                    |              | T       |
| 🖶 RESTAURANT      | < |         |            | ID       | <b>†</b> ₹ PLACE | E        | CUSTOMER<br>NAME | E-MAIL              | PHONE | TYPE       | EXECUTION<br>TIME | EXECUTION  | STATUS    | PAYMENT   | PAYMENT   | PACKAGING | TOTAL I | RECEIPTS | DISCOUNT  | TRANSACTION        | DELIVERY     | #       |
| <b>YI</b> KITCHEN | < |         |            |          |                  |          |                  |                     |       |            |                   |            | In        | 1         | Cash      |           |         |          |           |                    |              |         |
| ய் SELL           | ~ |         | <b>Sal</b> | 0FIE.    | J                | -        |                  |                     |       | Collection | 10:00             | 06 06 2024 | treatment | Open      | payment   |           | €10,00  |          | 0.00      |                    |              |         |
| Orders            |   |         | 1          | 0<br>SON | s                |          |                  |                     |       | Collection | 14:25             | 04 06 2024 | Cancelled | Cancelled | ו<br>nent |           | €10,00  |          | 0.00      |                    |              |         |
| Delivery          |   |         |            |          |                  |          |                  |                     |       |            |                   |            |           |           |           |           |         |          |           |                    |              |         |
| MARKETING         | < |         |            |          |                  |          |                  |                     |       |            |                   |            |           |           |           |           |         |          |           |                    |              |         |
| LUSERS            | < |         |            |          |                  |          |                  |                     |       |            |                   |            |           |           |           |           |         |          |           |                    |              |         |
| LOCALIZATION      | < |         |            |          |                  |          |                  |                     |       |            |                   |            |           |           |           |           |         |          |           |                    |              |         |
| 🗲 TOOLS           | < |         |            |          |                  |          |                  |                     |       |            |                   |            |           |           |           |           |         |          |           |                    |              |         |
| Version : 1.86.0  |   |         |            |          |                  |          |                  |                     |       |            |                   |            |           |           |           |           |         |          | Privacy S | iettings   FAQ   N | New Features | UPDATES |
|                   |   | Article | es per     | page     | 100 -            |          |                  |                     |       |            |                   |            |           |           |           |           |         |          |           |                    |              |         |

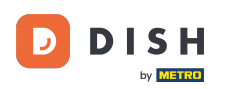

#### Selectați aici starea dorită. Având în vedere anularea comenzii, faceți clic pe Anulat .

| Orders           | 1                                                                                                    | • •    |
|------------------|----------------------------------------------------------------------------------------------------|--------|
| DASHBOARD     D  | Switch to mapped view Download CSV list                                                                                              | ۲      |
| 🖶 RESTAURANT     | ID 17 PLACE CUSTOMER PHONE PHONE EXECUTION EXECUTION EXECUTION EXECUTION FAYMENT PAYMENT PACKAGING TOTAL RECEIPTS DISCOUNT ID ADDRES | ۲<br>s |
| ₩1 KITCHEN       | Collection 10:00 06 06 2024 In Cash €10.00 0.00                                                                                      |        |
| ш. SELL          | treatment payment                                                                                                    |        |
| Orders           | 0 Collection 14:25 04 06 2024 Accepted celled call payment €10,00 0.00                                                               |        |
| Delivery         |                                                                                                    |        |
| MARKETING        |                                                                                                    |        |
| LUSERS           |                                                                                                    |        |
| LOCALIZATION     |                                                                                                    |        |
| 🖌 TOOLS          |                                                                                                    |        |
| Version : 1.86.0 |                                                                                                    | 0      |
|                  |                                                                                                    | DATES  |
|                  |                                                                                                    | 5      |
|                  |                                                                                                    |        |
|                  |                                                                                                    |        |
|                  |                                                                                                    |        |
|                  | Privacy Settings   FAQ   New Feature                                                                                                 | res    |
| <u>?</u>         |                                                                                                    |        |
|                  | Articles per page 100 -                                                                                                    |        |

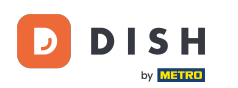

#### Aici, trebuie să alegeți motivul anulării din meniul derulant .

| Orders                    |                                                                    | Confirm order cancellation X                                                                                    |           |                   |                |                            | •       |         |
|---------------------------|--------------------------------------------------------------------|----------------------------------------------------------------------------------------------------|-----------|-------------------|----------------|----------------------------|---------|---------|
| DASHBOARD     RESTALIPANT | Switch to mapped view Download CSV list Download Excel list        | Are you sure you want to cancel this order? If there is a small problem, you can call the customer to solve it. | YMENT     |                   |                | TRANSACTION                |         | T       |
|                           | ID 17 PLACE E-MAIL<br>NAME                                         | - select -                                                                                                    | TATUS     | PAYMENT PACKAGING | TOTAL RECEIPTS | DISCOUNT                   | ADDRESS | ŧ       |
| ш SELL .                  | OFIEJ     Hor Drassene     Duk-thh     u765l@gmail.com     Herkert | Wessage for the customer:                                                                                       | Open      | payment           | €10,00         | 0.00                       |         |         |
| Orders<br>Delivery        | 0 HD* Brasserie fr gt frti@gmail.com<br>SONS Herkert               | ð                                                                                                    | Cancelled | Cash<br>payment   | €10,00         | 0.00                       |         |         |
| MARKETING                 |                                                                    | To block BSave                                                                                                  |           |                   |                |                            |         |         |
| LUSERS .                  |                                                                    |                                                                                                    |           |                   |                |                            |         |         |
| LOCALIZATION              |                                                                    |                                                                                                    |           |                   |                |                            |         |         |
| Version : 1.86.0          |                                                                    |                                                                                                    |           |                   |                |                            |         |         |
|                           |                                                                    |                                                                                                    |           |                   |                |                            |         | UPDATES |
|                           |                                                                    |                                                                                                    |           |                   |                |                            |         |         |
|                           |                                                                    |                                                                                                    |           |                   |                |                            |         |         |
|                           |                                                                    |                                                                                                    |           |                   |                | Privacy Settings   FAQ   N |         |         |
| <b>?</b>                  |                                                                    |                                                                                                    |           |                   |                |                            |         |         |
|                           | Articles per page 100 -                                            |                                                                                                    |           |                   |                |                            |         |         |

Ð

# Este foarte important să scrieți un mesaj pe care clientul dumneavoastră îl va primi ca mesaj de anulare . Notă: instrumentul oferă deja câteva mesaje pe care le puteți edita.

| Orders           |                                              |                    | Confirm order cancellation                                                                                    | <     |         |                |          |           |               |                   | •        |        |
|------------------|----------------------------------------------|--------------------|----------------------------------------------------------------------------------------------------|-------|---------|----------------|----------|-----------|---------------|-------------------|----------|--------|
| 🙆 DASHBOARD      | Switch to mapped view Download CSV list 📓 Do | ownload Excel list | Are you sure you want to cancel this order? If there is a small problem you                                   |       |         |                |          |           |               |                   |          | T      |
| 🖀 RESTAURANT 🧹   | ID 17 PLACE CUSTOMER                         | E-MAIL             | can call the customer to solve it.                                                                            | AYMEN | IT<br>Р | AYMENT P       | ACKAGING | TOTAL REC | IPTS DISCOUNT | TRANSACTION       | DELIVERY | #      |
| ₩ KITCHEN <      | HD*Brasserie Duk-thh                         | u765i@gmail.com    | Message for the customer:                                                                                     | Open  | С       | Cash           |          | €10.00    | 0.00          |                   | ADDRESS  |        |
| L业 SELL ~        | 0 HD* Brasserie frot                         | frti@gmail.com     | Unfortunately, we will be closing soon and will no longer be able to take new orders. Our apologies for this. | Cance | p       | ayment<br>Cash |          | 610.00    | 0.00          |                   |          |        |
| Delivery         | SONS Herkert                                 | n u@gmail.com      |                                                                                                    |       | p       | ayment         |          | €10,00    | 0.00          |                   |          |        |
| MARKETING <      |                                              |                    | To block                                                                                                    |       |         |                |          |           |               |                   |          |        |
| LUSERS <         |                                              |                    |                                                                                                    |       |         |                |          |           |               |                   |          |        |
| LOCALIZATION <   |                                              |                    |                                                                                                    |       |         |                |          |           |               |                   |          |        |
| Version : 1.86.0 |                                              |                    |                                                                                                    |       |         |                |          |           |               |                   |          |        |
|                  |                                              |                    |                                                                                                    |       |         |                |          |           |               |                   |          | UPDATE |
|                  |                                              |                    |                                                                                                    |       |         |                |          |           |               |                   |          |        |
|                  |                                              |                    |                                                                                                    |       |         |                |          |           |               |                   |          |        |
|                  |                                              |                    |                                                                                                    |       |         |                |          |           |               |                   |          |        |
| $\sim$           |                                              |                    |                                                                                                    |       |         |                |          |           |               | or ange i rad i n |          |        |
|                  | Articles per page 100 -                      |                    |                                                                                                    |       |         |                |          |           |               |                   |          |        |

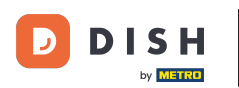

#### Faceți clic pe Salvare pentru a finaliza anularea.

| Drders              |                                                            | Confirm order cancellation X                                                                                    |                 |                 |                       |                            | =                   |         |
|---------------------|------------------------------------------------------------|----------------------------------------------------------------------------------------------------|-----------------|-----------------|-----------------------|----------------------------|---------------------|---------|
| 🌰 DASHBOARD         | Switch to mapped view Download CSV list Download Excel lis | Are you sure you want to cancel this order? If there is a small problem, you can call the customer to solve it. |                 |                 |                       |                            |                     | ۲       |
| 🖀 RESTAURANT        | CUSTOMER<br>ID 17 PLACE CUSTOMER<br>NAME                   | Closing soon -                                                                                                  | NYMENT<br>TATUS | PAYMENT PACK    | KAGING TOTAL RECEIPTS | DISCOUNT ID                | DELIVERY<br>ADDRESS | 11      |
| 判 KITCHEN<br>Ш SELL | ✓ HD* Brasserie<br>ØFIEJ Herkert Duk-thh u765i@gmail.com   | Message for the customer:<br>Unfortunately, we will be closing soon and will no longer be able to take          | Open            | Cash<br>payment | €10,00                | 0.00                       |                     |         |
| Orders              | 0 HD* Brasserie fr gt frti@gmail.com<br>SONS Herkert       | new orders. Our apologies for this.                                                                             | Cancelled       | Cash<br>payment | €10,00                | 0.00                       |                     |         |
| Delivery            | •                                                          | To block                                                                                                    |                 |                 |                       |                            |                     |         |
| LUSERS              | <                                                          |                                                                                                    |                 |                 |                       |                            |                     |         |
| LOCALIZATION        | <                                                          |                                                                                                    |                 |                 |                       |                            |                     |         |
| 🗲 TOOLS             | <                                                          |                                                                                                    |                 |                 |                       |                            |                     |         |
| tersion : 1.86.0    |                                                            |                                                                                                    |                 |                 |                       |                            |                     | UPDATES |
|                     |                                                            |                                                                                                    |                 |                 |                       |                            |                     |         |
| ?                   | Articles per page 100 -                                    |                                                                                                    |                 |                 |                       | Privacy Settings   FAQ   N | ew Features         |         |

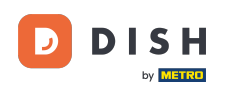

Deoarece comanda este anulată, și starea plății ar trebui să fie anulată. Pentru a face acest lucru, faceți clic pe Deschidere de sub Statutul plății.

| Orders            |     |        |        |                   |                 |                  |                     |                 |            |                   |                   |           |                   |                 |           |        |          |          |                    | =            | 9      |
|-------------------|-----|--------|--------|-------------------|-----------------|------------------|---------------------|-----------------|------------|-------------------|-------------------|-----------|-------------------|-----------------|-----------|--------|----------|----------|--------------------|--------------|--------|
| DASHBOARD         |     | Switch | n to m | apped \           | view Downloa    | d CSV list       | Download Excel list | I               |            |                   |                   |           |                   |                 |           |        |          |          |                    |              | ۲      |
| 🖀 RESTAURANT      | < 0 |        |        | id t <del>i</del> | PLACE           | CUSTOMER<br>NAME | E-MAIL              | PHONE<br>NUMBER | TYPE       | EXECUTION<br>TIME | EXECUTION<br>DATE | STATUS    | PAYMENT<br>STATUS | PAYMENT         | PACKAGING | TOTAL  | RECEIPTS | DISCOUNT | TRANSACTION        | DELIVERY     | #      |
| <b>11</b> KITCHEN | < ( |        | ø      | OFIEJ             |                 |                  |                     |                 | Collection | 10:00             | 06 06 2024        | Cancelled | Open              | Cash<br>payment |           | €10,00 |          | 0.00     |                    |              |        |
| Urders            | Č c |        | ø      | 0<br>SONS         |                 |                  |                     |                 | Collection | 14:25             | 04 06 2024        | Cancelled | Cancelled         | Cash            |           | €10,00 |          | 0.00     |                    |              |        |
| Delivery          |     |        |        | 00110             |                 |                  |                     |                 |            |                   |                   |           |                   | payment         |           |        |          |          |                    |              |        |
| MARKETING         | <   |        |        |                   |                 |                  |                     |                 |            |                   |                   |           |                   |                 |           |        |          |          |                    |              |        |
| LUSERS            | <   |        |        |                   |                 |                  |                     |                 |            |                   |                   |           |                   |                 |           |        |          |          |                    |              |        |
|                   | <   |        |        |                   |                 |                  |                     |                 |            |                   |                   |           |                   |                 |           |        |          |          |                    |              |        |
| Version : 1.86.0  |     |        |        |                   |                 |                  |                     |                 |            |                   |                   |           |                   |                 |           |        |          |          |                    |              |        |
|                   |     |        |        |                   |                 |                  |                     |                 |            |                   |                   |           |                   |                 |           |        |          |          |                    |              | PDATES |
|                   |     |        |        |                   |                 |                  |                     |                 |            |                   |                   |           |                   |                 |           |        |          |          |                    |              | 5      |
|                   |     |        |        |                   |                 |                  |                     |                 |            |                   |                   |           |                   |                 |           |        |          |          |                    |              |        |
|                   |     |        |        |                   |                 |                  |                     |                 |            |                   |                   |           |                   |                 |           |        |          |          |                    |              |        |
|                   |     |        |        |                   |                 |                  |                     |                 |            |                   |                   |           |                   |                 |           |        |          | Privacy  | Settings   FAQ   N | New Features |        |
|                   | Ar  | ticles | per pa | age 10            | 00 <del>~</del> |                  |                     |                 |            |                   |                   |           |                   |                 |           |        |          |          |                    |              |        |

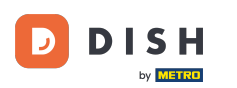

• Apoi selectați Anulat .

| Orders       |       |            |        |              |                  |                     |       |            |           |            |           |           |         |           |           |                |                    | =            | 0    |
|--------------|-------|------------|--------|--------------|------------------|---------------------|-------|------------|-----------|------------|-----------|-----------|---------|-----------|-----------|----------------|--------------------|--------------|------|
| 🚳 DASHBOARD  | Sw    | vitch to   | mapped | view Downloa | d CSV list  🗴    | Download Excel list |       |            |           |            |           |           |         |           |           |                |                    |              | ۲    |
| 🖀 RESTAURANT | <     |            | ID 17  | PLACE        | CUSTOMER<br>NAME | E-MAIL              | PHONE | TYPE       | EXECUTION | EXECUTION  | STATUS    | PAYMENT   | PAYMENT | PACKAGING | TOTAL REC | EIPTS DISCOUNT | TRANSACTION        | DELIVERY     | #    |
|              | < _   |            | OFIEJ  | -            |                  |                     |       | Collection | 10:00     | 06 06 2024 | Cancelled | Open      | Cash    |           | €10,00    | 0.00           |                    |              |      |
| L SELL       |       | <b>a</b> 1 | 0      | -            |                  |                     |       | Collection | 14:25     | 04 06 2024 | Cancelled | Fixed     | payment |           | €10,00    | 0.00           |                    |              |      |
| Delivery     |       |            | SONS   |              |                  |                     |       |            |           |            |           | Cancelled | hent    |           |           |                |                    |              |      |
| MARKETING    | <     |            |        |              |                  |                     |       |            |           |            |           |           |         |           |           |                |                    |              |      |
| LUSERS       | <     |            |        |              |                  |                     |       |            |           |            |           |           |         |           |           |                |                    |              |      |
| LOCALIZATION | <     |            |        |              |                  |                     |       |            |           |            |           |           |         |           |           |                |                    |              |      |
| TOOLS        | <     |            |        |              |                  |                     |       |            |           |            |           |           |         |           |           |                |                    |              |      |
|              |       |            |        |              |                  |                     |       |            |           |            |           |           |         |           |           |                |                    |              | ATES |
|              |       |            |        |              |                  |                     |       |            |           |            |           |           |         |           |           |                |                    |              | DPD  |
|              |       |            |        |              |                  |                     |       |            |           |            |           |           |         |           |           |                |                    |              |      |
|              |       |            |        |              |                  |                     |       |            |           |            |           |           |         |           |           |                |                    |              |      |
|              |       |            |        |              |                  |                     |       |            |           |            |           |           |         |           |           | Privacy        | Settings   FAQ   N | New Features |      |
| 2            |       |            |        |              |                  |                     |       |            |           |            |           |           |         |           |           |                |                    |              |      |
|              | Artic | les per    | page 1 | 00 -         |                  |                     |       |            |           |            |           |           |         |           |           |                |                    |              |      |

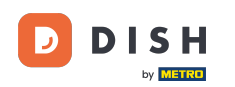

i

Comandă DISH - Cum anulez o comandă cu raționament pe tabloul de bord?

Asta este. Ai finalizat tutorialul și acum știi cum să anulezi o comandă cu un raționament pe panoul de administrare.

| B             | Orders      |   |          |         |          |                 |              |                     |       |            |                   |                   |           |           |         |           |        |          |           |                    | =           | 0       |
|---------------|-------------|---|----------|---------|----------|-----------------|--------------|---------------------|-------|------------|-------------------|-------------------|-----------|-----------|---------|-----------|--------|----------|-----------|--------------------|-------------|---------|
| <b>∰</b> ∆ D. | ASHBOARD    |   | Switc    | ch to m | napped v | view Downl      | oad CSV list | Download Excel list |       |            |                   |                   |           |           |         |           |        |          |           |                    |             | ۲       |
| 🖀 RI          | ESTAURANT   | < |          |         | ID 17    | PLACE           | CUSTOMER     | E-MAIL              | PHONE | TYPE       | EXECUTION<br>TIME | EXECUTION<br>DATE | STATUS    | PAYMENT   | PAYMENT | PACKAGING | TOTAL  | RECEIPTS | DISCOUNT  | TRANSACTION        | DELIVERY    | #       |
| <b>41</b> K   | TCHEN       | < |          |         | OFIEJ    | -               | -            |                     |       | Collection | 10:00             | 06 06 2024        | Cancelled | Cancelled | Cash    |           | €10,00 |          | 0.00      |                    |             |         |
| Luu SI        | ELL         | ~ |          |         | 0        | HD* Brasserie   |              |                     |       | Collection | 14:25             | 04 06 2024        | Cancelled | Cancelled | Cash    |           | €10,00 |          | 0.00      |                    |             |         |
|               | Delivery    |   |          |         | 50115    | Herkert         |              |                     |       |            |                   |                   |           |           | payment |           |        |          |           |                    |             |         |
| мы            | ARKETING    | < |          |         |          |                 |              |                     |       |            |                   |                   |           |           |         |           |        |          |           |                    |             |         |
| <b>L</b> U    | SERS        | < |          |         |          |                 |              |                     |       |            |                   |                   |           |           |         |           |        |          |           |                    |             |         |
| ⊕ L(          | OCALIZATION | < |          |         |          |                 |              |                     |       |            |                   |                   |           |           |         |           |        |          |           |                    |             |         |
| <b>у</b> т    | DOLS        | < |          |         |          |                 |              |                     |       |            |                   |                   |           |           |         |           |        |          |           |                    |             |         |
|               |             |   |          |         |          |                 |              |                     |       |            |                   |                   |           |           |         |           |        |          |           |                    |             | UPDATES |
|               | 2           |   | Articles | s per p | page 10  | 00 <del>-</del> |              |                     |       |            |                   |                   |           |           |         |           |        |          | Privacy S | Settings   FAQ   N | ew Features |         |

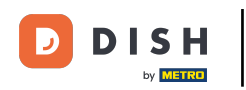

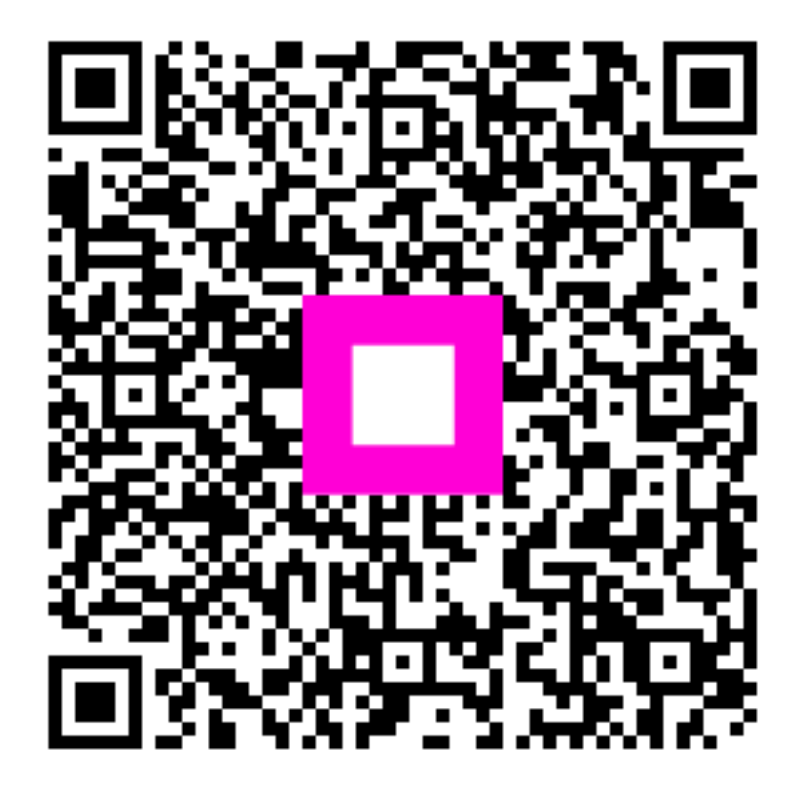

Scanați pentru a accesa playerul interactiv